## はじめに(みなさんへのお願いです)

Bs band贈与時にお願いしていた Vitalgainアプリの<mark>同期(データ更新)は1日1回以上</mark> 行っていただけているでしょうか。

Viltalgainアプリの同期(データ更新)を行うことで Viltalgainアプリ上で、 O日々の健康状態を可視化できる OBs bandでは見ることができない数値が見れる (ストレス指数や睡眠時間など) など皆さんの健康的な生活習慣を身につけるための メリットがたくさんあります!!

同期(データ更新)方法を次ページから御案内しますので、 必ず御確認ください。

## はじめに(みなさんへのお願いです)

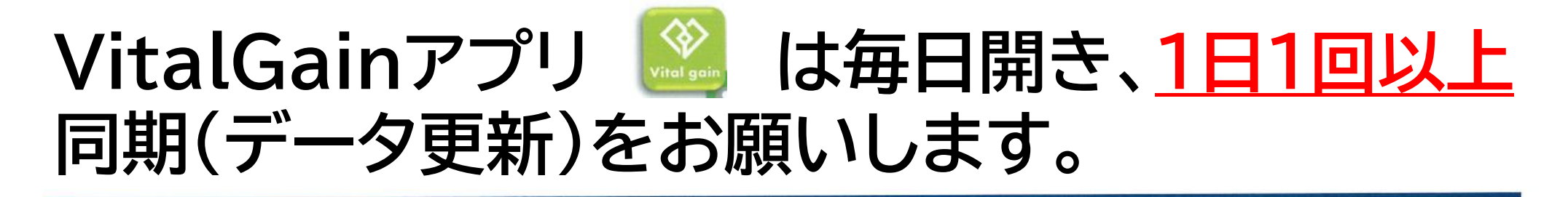

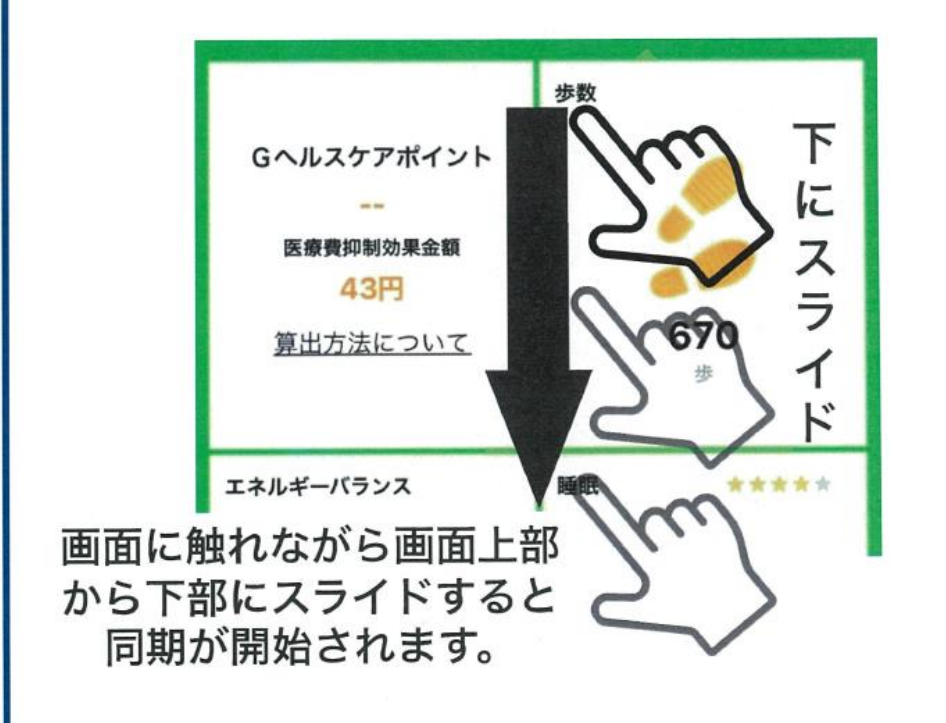

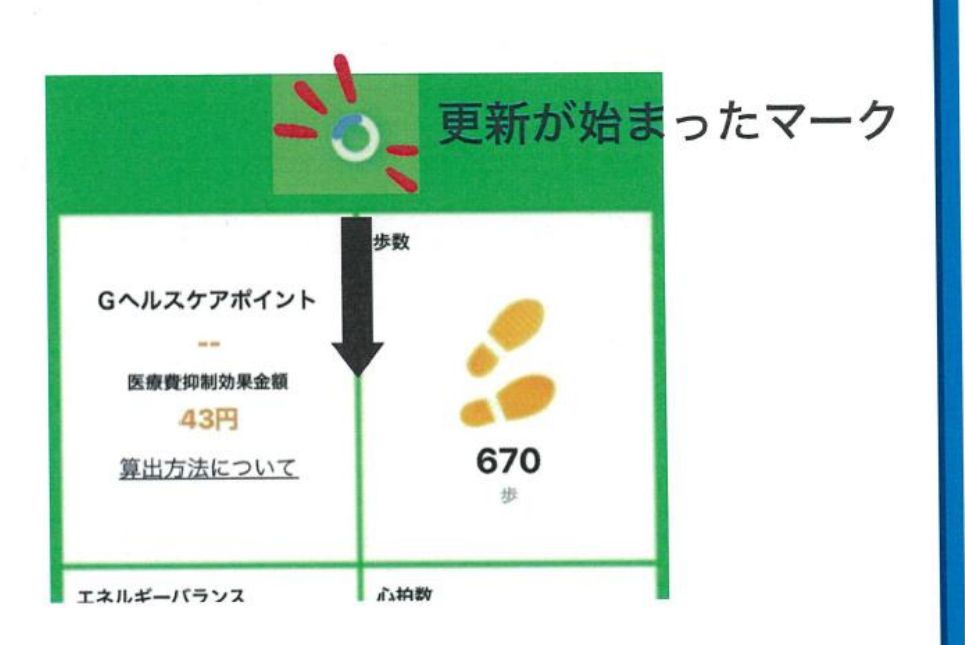

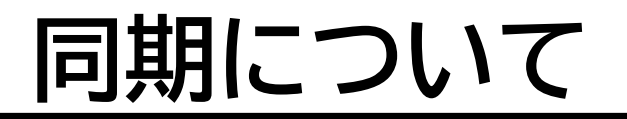

## 日々の同期(データ更新)のタイミングで必ず、 Bluetoothマークを確認してください。

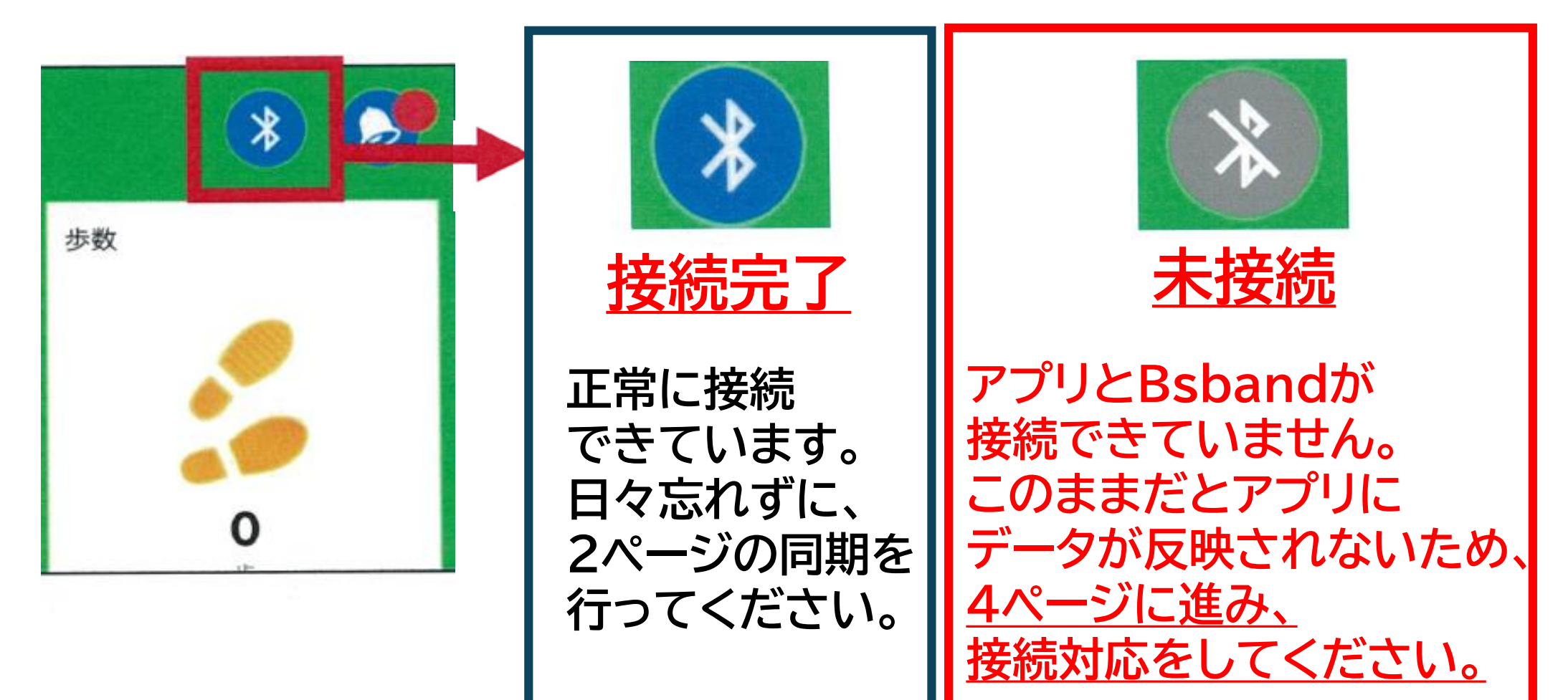

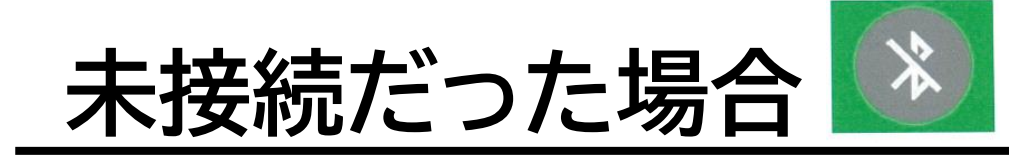

### スマートフォンの種類によって対応方法が異なります。

【スマートフォンの種類が iPhone の方】 ⇒5ページもしくは6ページの対応をお願いします。 【スマートフォンの種類が iPhone以外(Android)の方】 ⇒7ページの対応をお願いします。

# Bluetoothのオン/オフ <iPhone <u>ホームボタンのない機種</u>>

### ①画面右上から下にスワイプ

### ②Bluetoothのアイコンをタップ

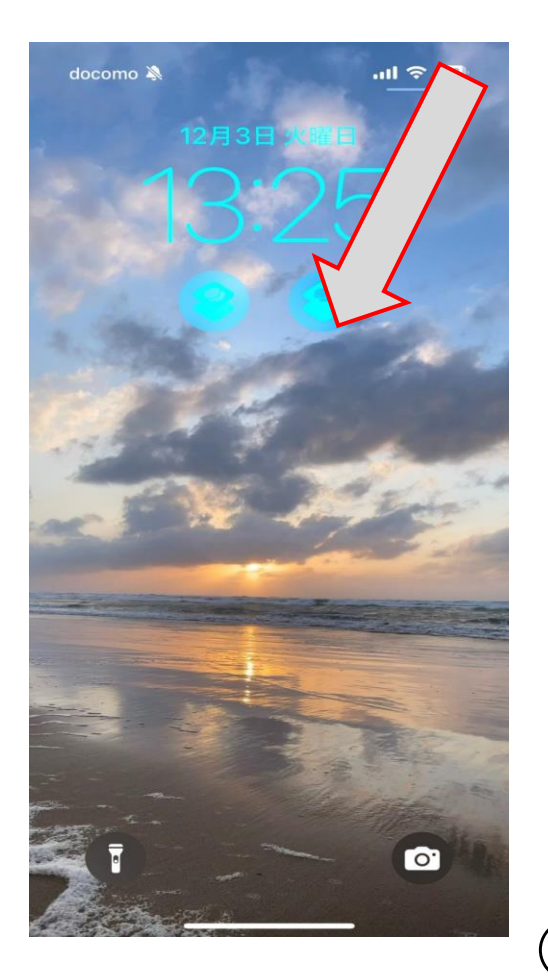

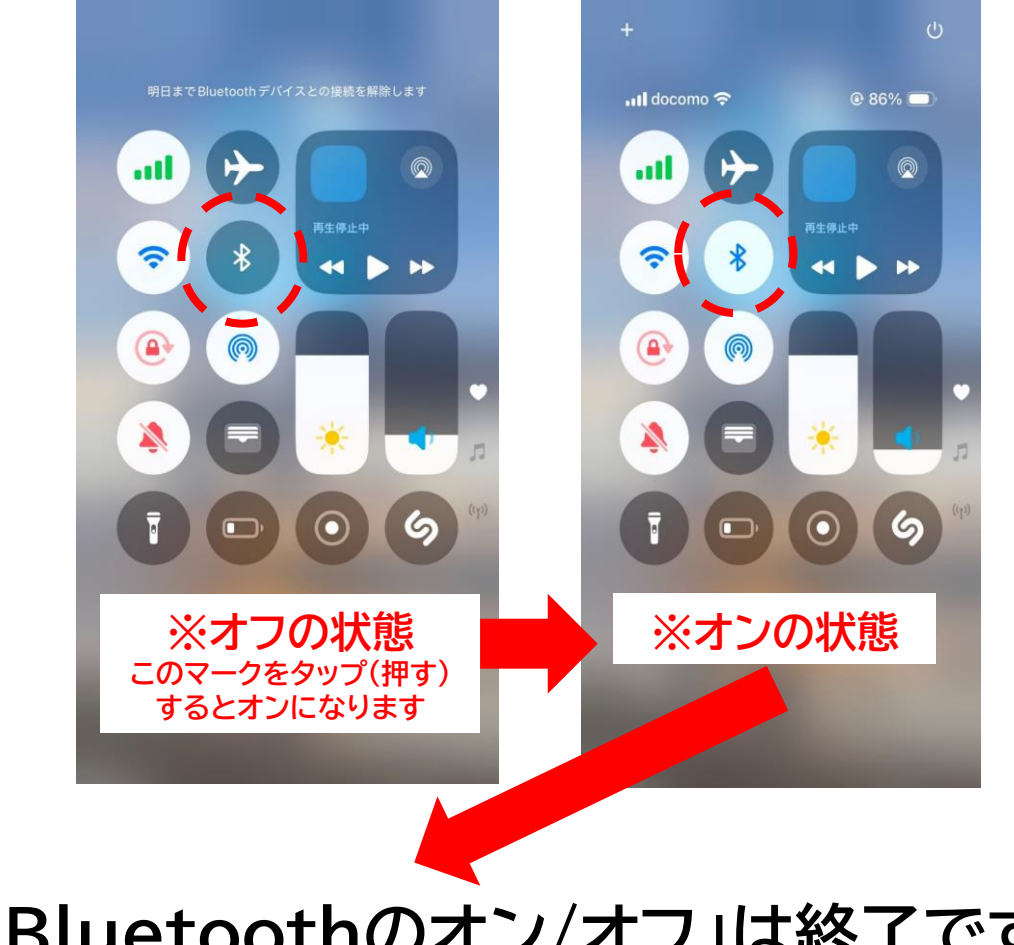

③これで「Bluetoothのオン/オフ」は終了です。 8ページに進んでください。

# Bluetoothのオン/オフ <iPhone <u>ホームボタンのある機種</u>>

### ①画面右上から下にスワイプ

### ②Bluetoothのアイコンをタップ

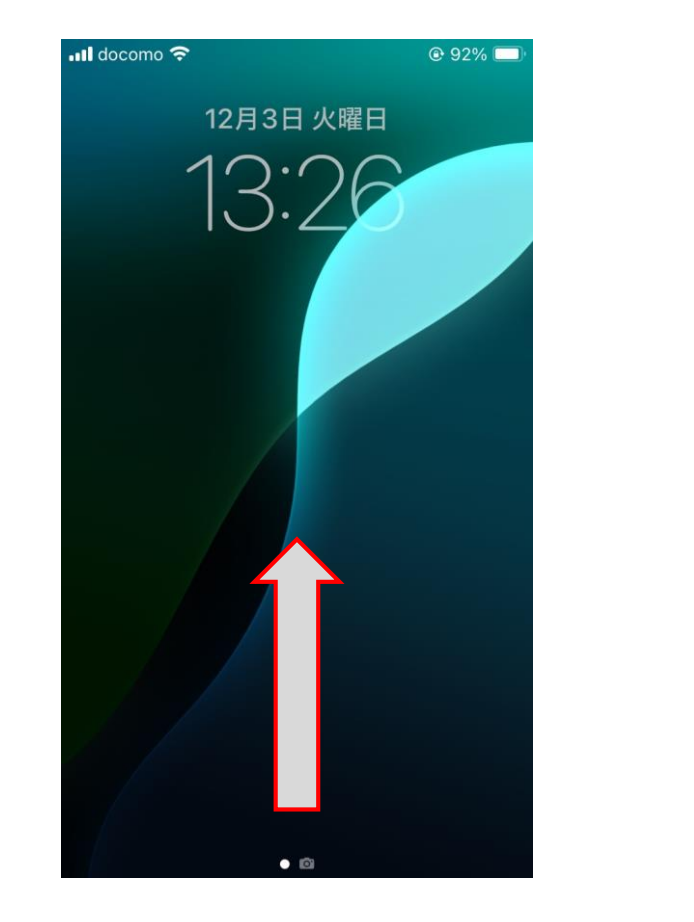

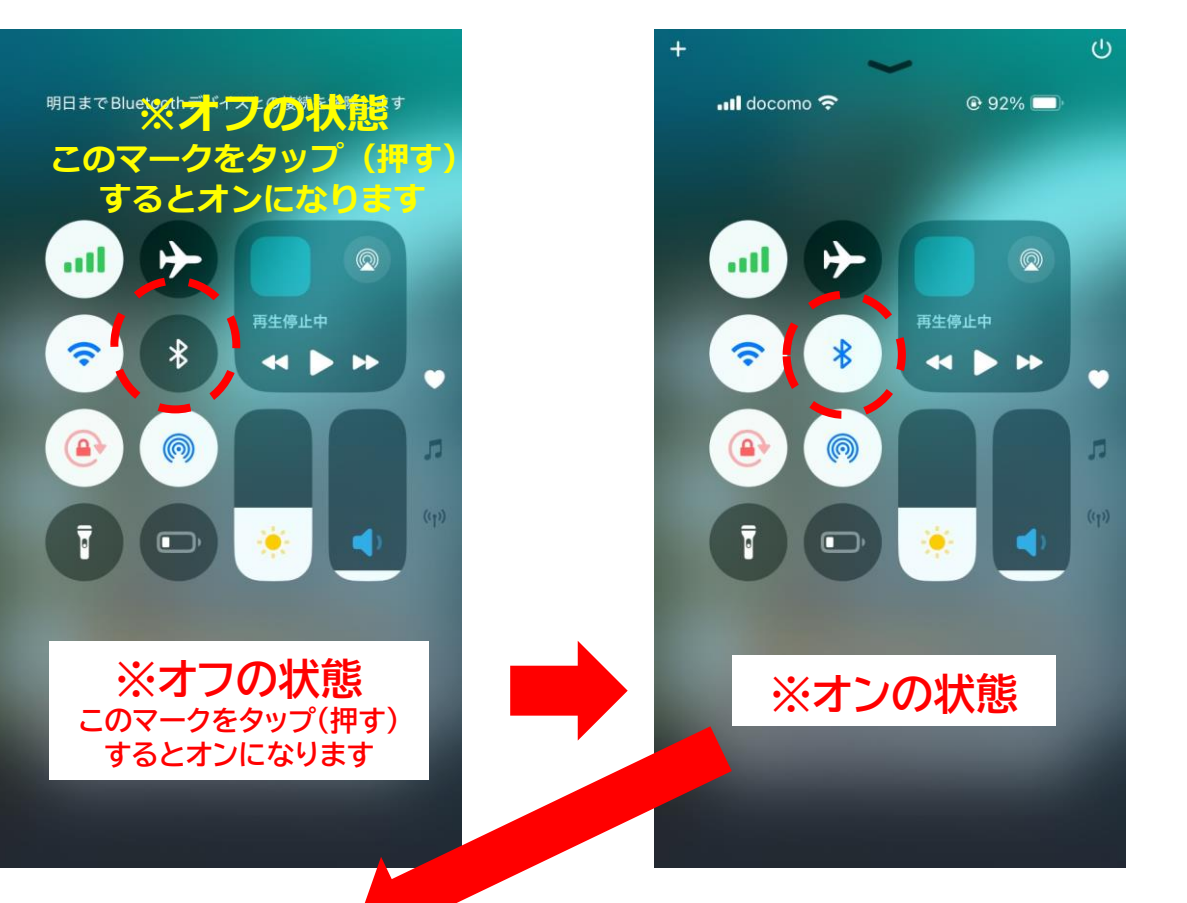

#### ③これで「Bluetoothのオン/オフ」は終了です。 8ページに進んでください。 6

Bluetoothのオン/オフ <Android>

### ①画面最上部から 下にスワイプ

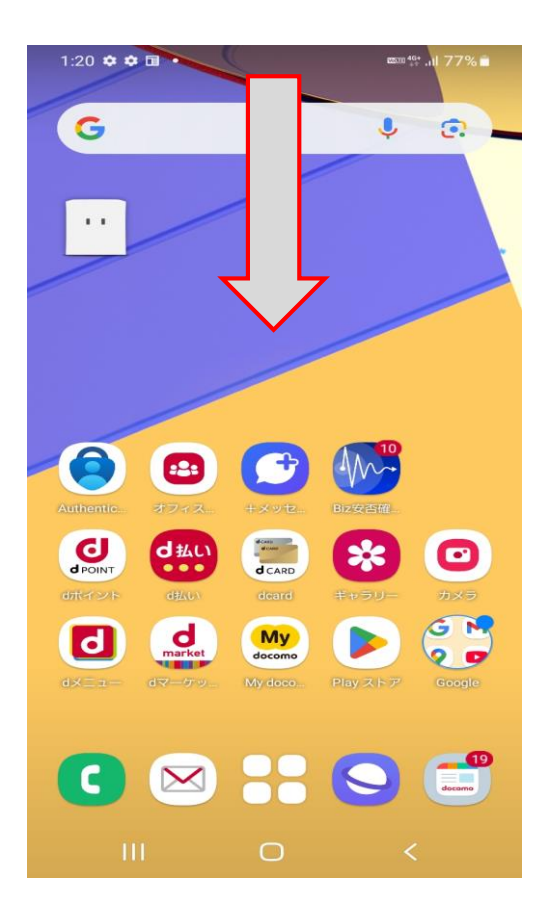

### ②Bluetoothの アイコンをタップ

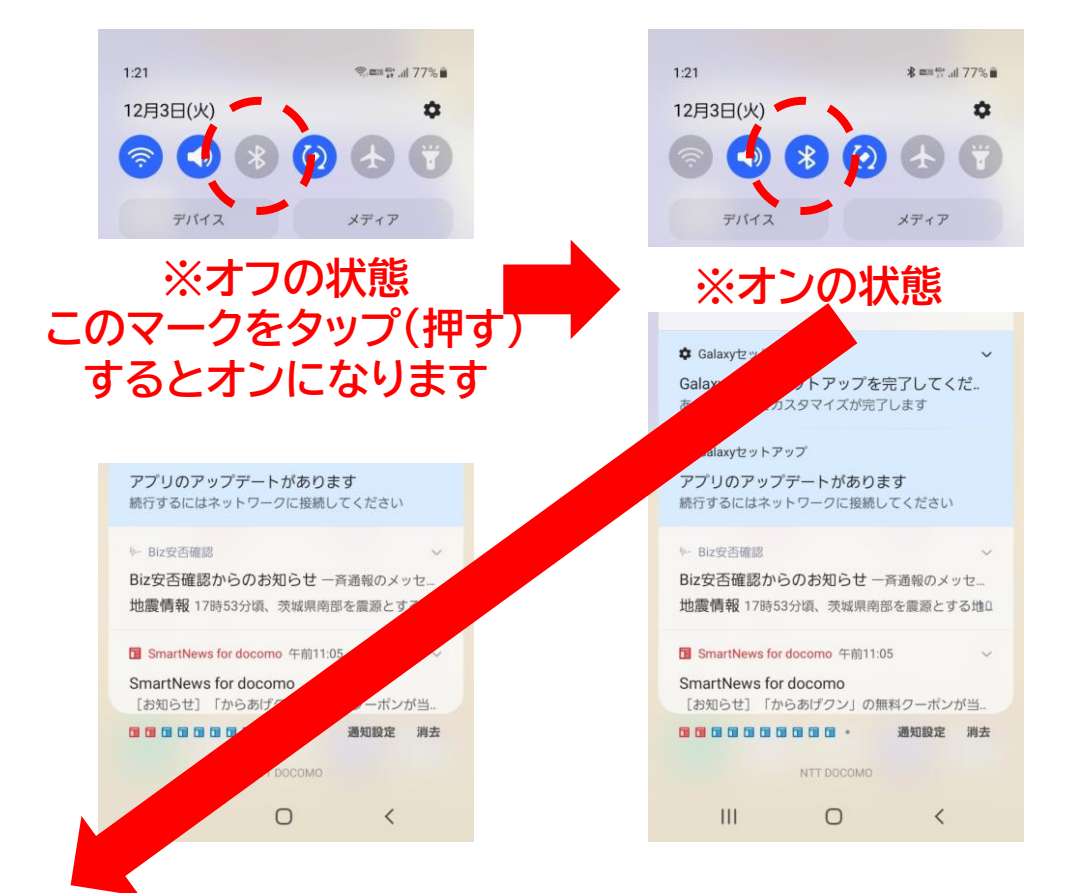

③これで「Bluetoothのオン/オフ」は終了です。 8ページに進んでください。 7

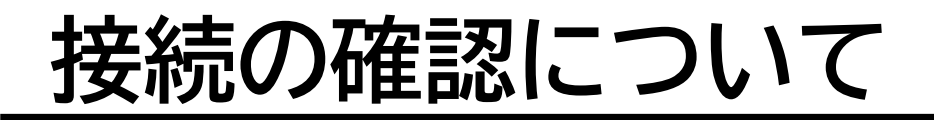

## VitalGainアプリ 🧟 を開き、再度 Bluetoothマークを確認してください。

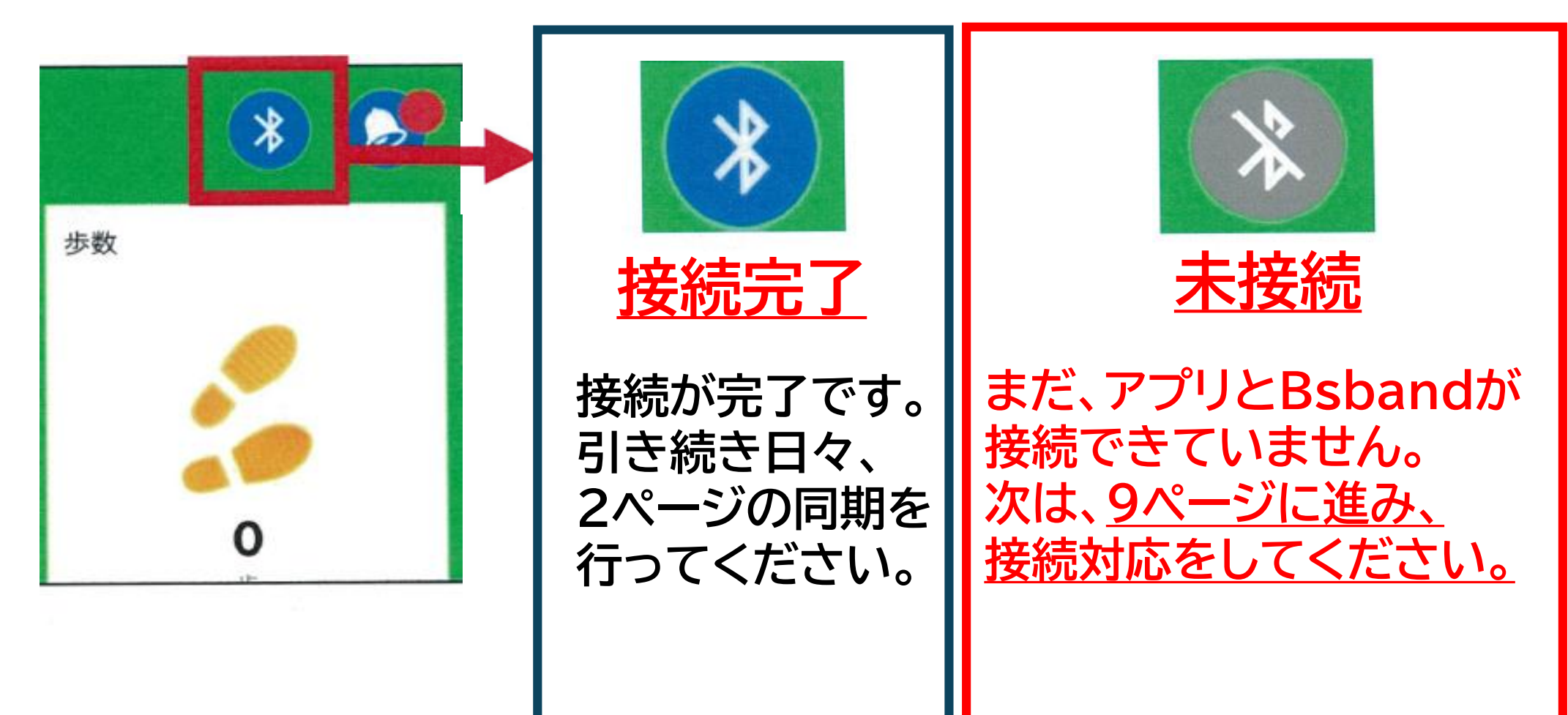

# BS BANDとVitalGainアプリの接続

## VitalGainアプリ 🔊 を開き、 BS BANDとの接続設定を行います。

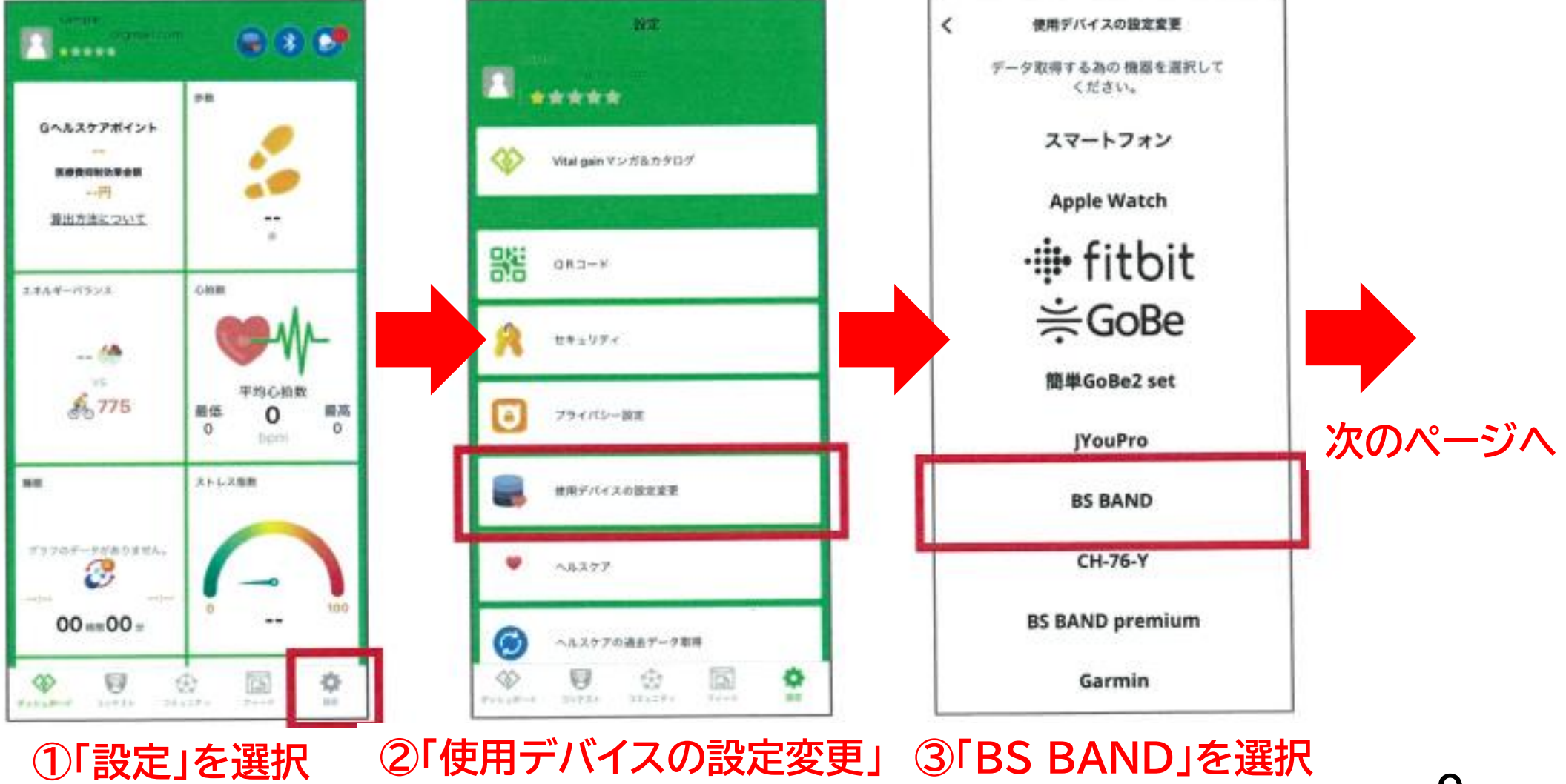

を選択

9

# BS BANDとVitalGainアプリの接続

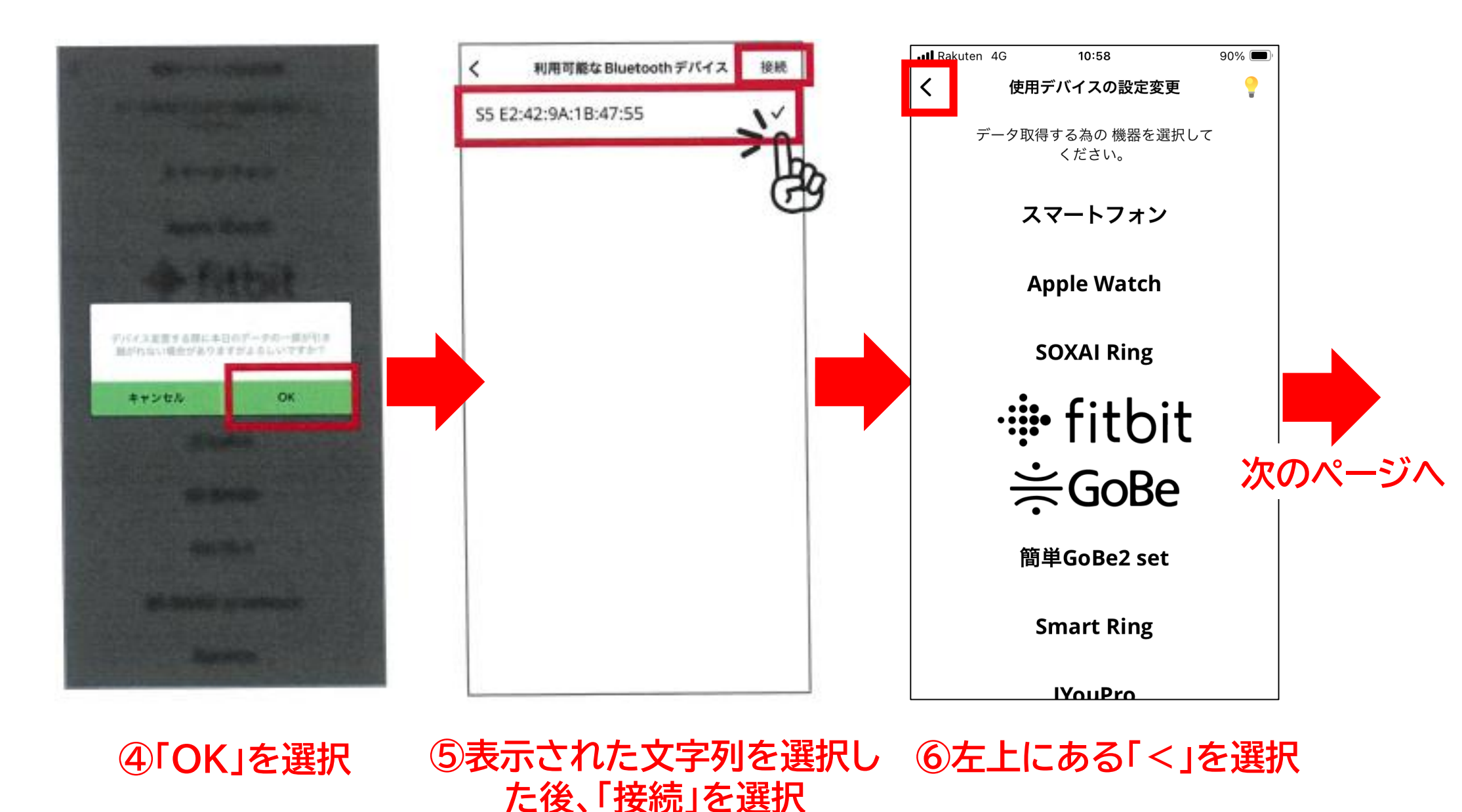

# BS BANDとVitalGainアプリの接続

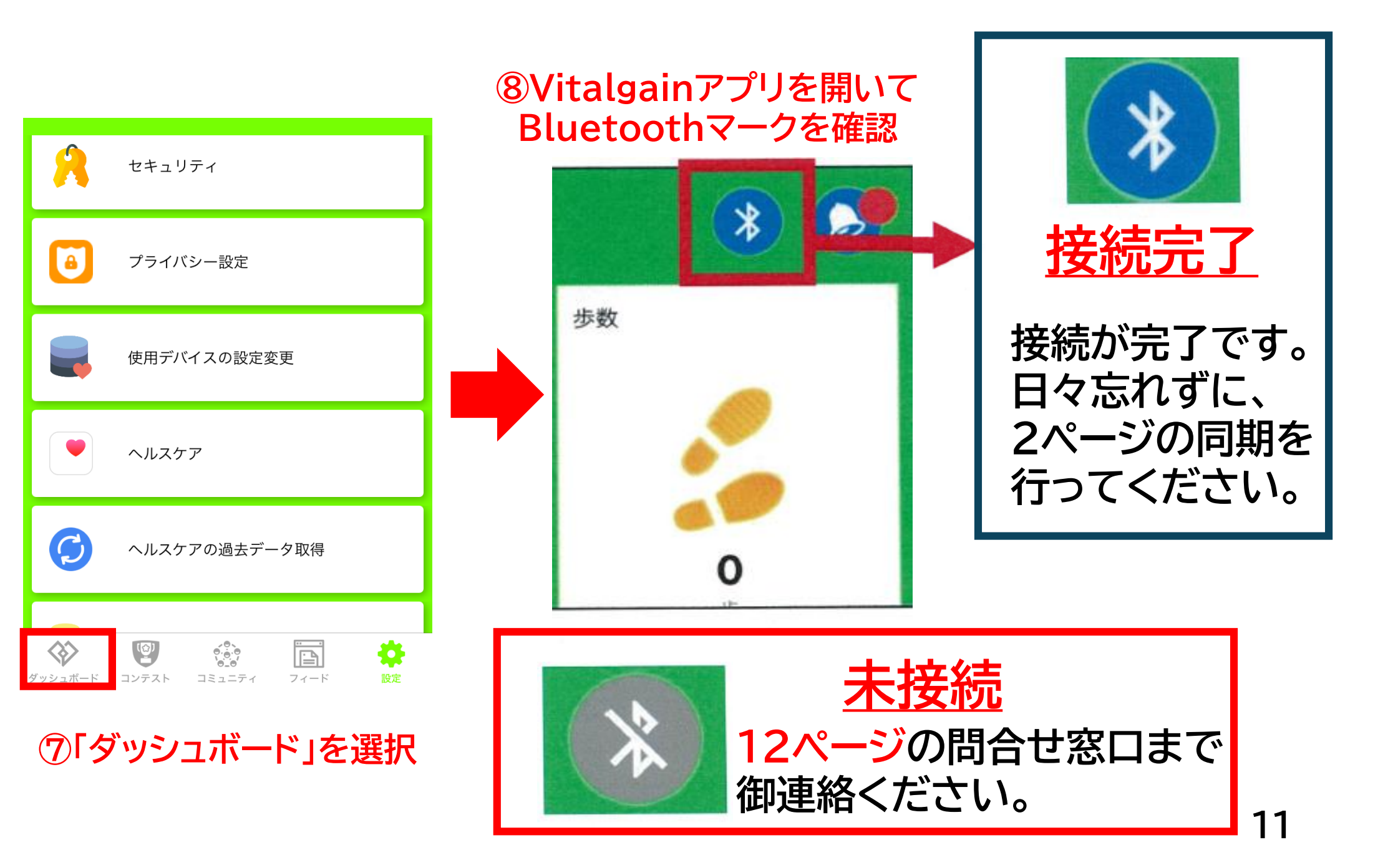

## 資料通り対応しても接続ができない場合

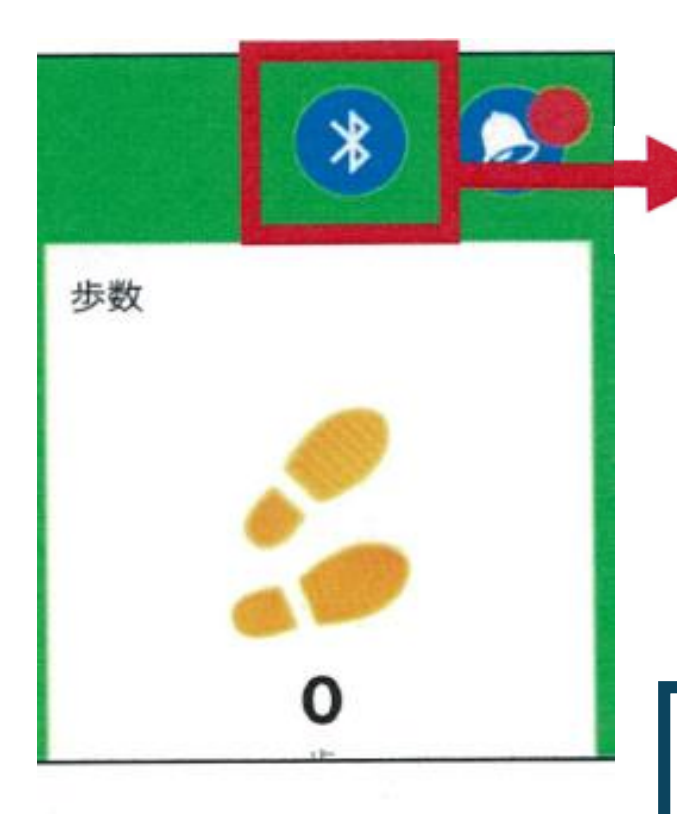

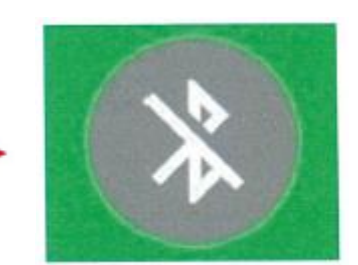

本資料のとおり対応しても マークが青色に変わらない場合は、 お手数をおかけしますが 下記の問合せ窓口まで御連絡ください。

問合せ窓口

〒173-8501東京都板橋区板橋2丁目66-1 板橋区都市整備部都市計画課調整・都市基盤DX係 TEL:03-3579-2566 メール:t-dx@city.itabashi.tokyo.jp